QUICKSTART SSP or SSP systems with high performance P/Q control and energy saving

Pump models:

**SMART SERVOPUMP - SSP** 

Drive model

D-MP series 20 or higher PGI PGIL PGIX2

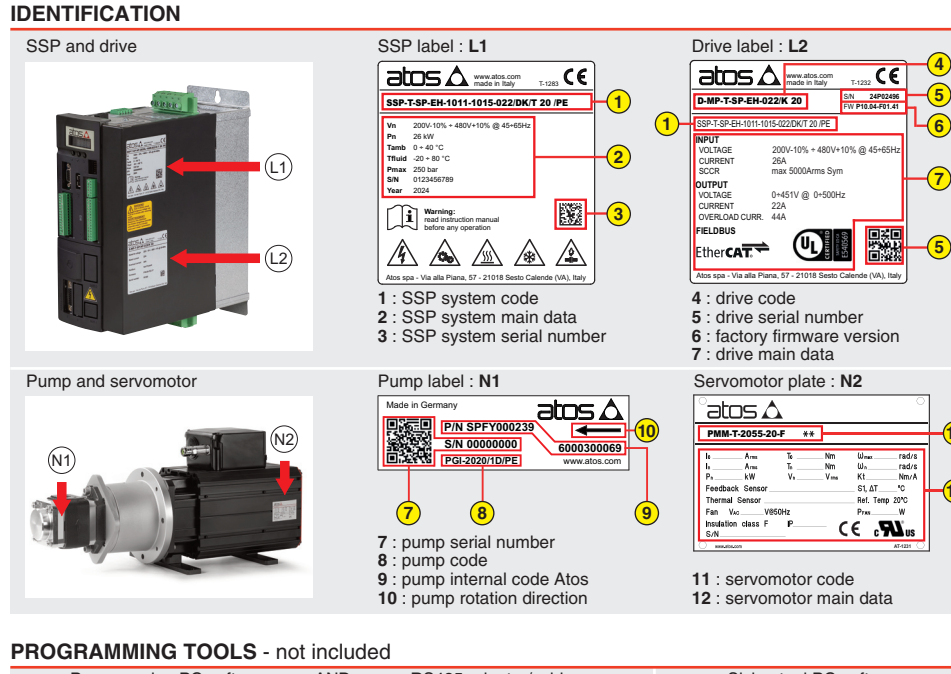

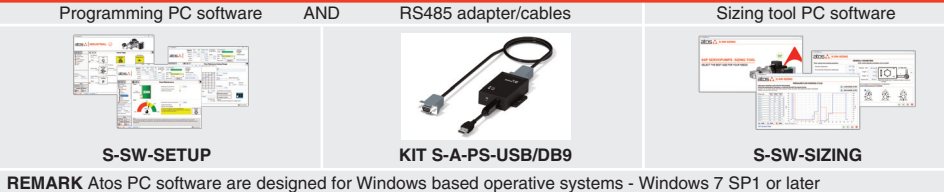

### **PROGRAMMING PC SOFTWARE**

| S-SW-SETUP | supports | NP (Serial RS485)<br>BC (CANopen) |  |
|------------|----------|-----------------------------------|--|
|            |          | En (EllerCAT)                     |  |

### PC SOFTWARE DOWNLOAD

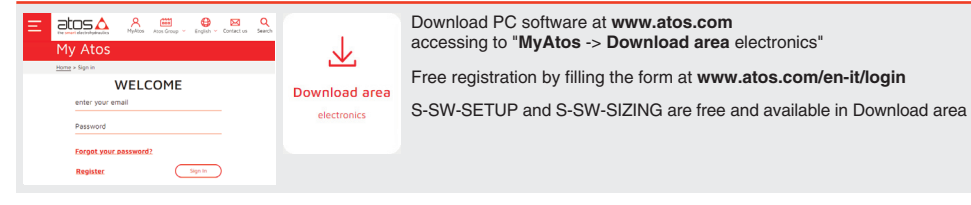

## **RELATED DOCUMENTATION - www.atos.com**

AS050 Basic for Smart servopumps - SSP - tech. table AS100 Smart servopumps - SSP - tech. table AS200 Sizing criteria for servopumps - tech. table AS300 Cast iron internal gear pumps - tech. table AS320 Cast iron double internal gear pumps - tech, table AS350 Aluminium internal gear pumps - tech. table AS400 Electric motors for SSP servopumps - tech. table AS500 Electronic drives for SSP servopumps - tech. table AS800 Programming tools - tech. table AS810 Accessories for SSP servopumps - tech. table

AS910 Operating and maintenance info - tech. table

S-MAN-SW Programming software instructions manual S-MAN-HW Installation instructions manual S-MAN-S-BC CANopen protocol programming manual S-MAN-S-BP PROFIBUS DP protocol programming manual S-MAN-S-EH EtherCAT protocol programming manual S-MAN-S-EP PROFINET protocol programming manual

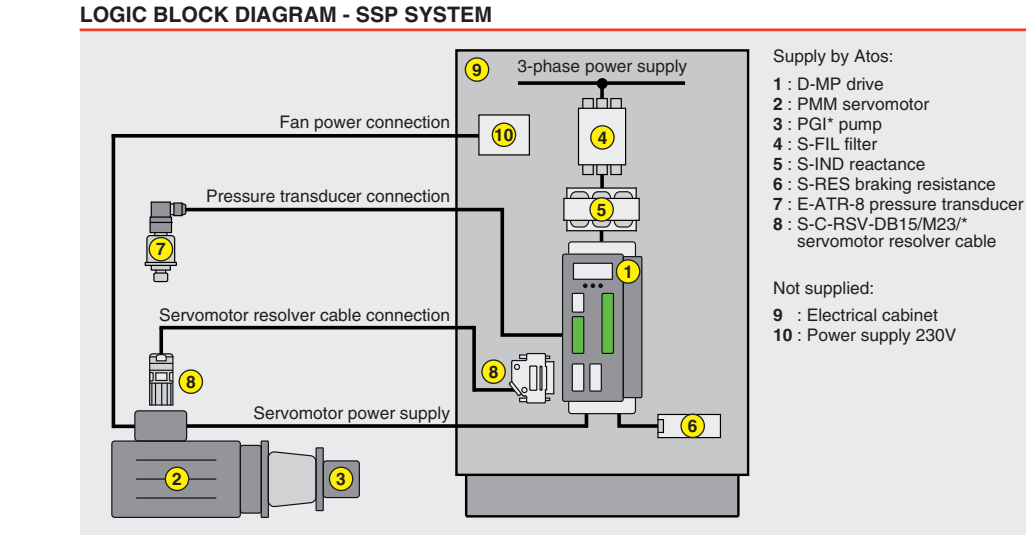

| INSTALL                        | PROGRAMMING |          |
|--------------------------------|-------------|----------|
| STEP 1                         | STEP 3      |          |
| <b>RECOVERY / REGENERATION</b> | ELECTRICAL  | SOFTWARE |

### STEP 1 RECOVERY / REGENERATION - PROCEDURE AFTER STORAGE

REGENERATION

Drive cannot be used immediately after a storage period. In order to avoid faults during activation, the following procedures must be adopted (for more information please refer to S-MAN-HW manual).

• the time elapsed since purchase is longer than 12 months and the regeneration procedure has never been carried out

WARNING: remove power supply before

any electrical or wiring operation

In these cases request the procedure to be used at Atos

| Leave the drive for 4 hours as indicated: |                  | Only ma    | andatory if the time elapsed since the last regeneration of electronic capac-                                                                                  |  |  |  |  |  |
|-------------------------------------------|------------------|------------|----------------------------------------------------------------------------------------------------|--|--|--|--|--|
| Temperature                               | 0 ÷ 35 °C        | itors is b | itors is between 6 and 12 months: power on the drive through L1, L2, L3 and X3 X1-IN terminals for 2 h, without giving run enable. Once the regeneration proce |  |  |  |  |  |
| Humidity                                  | 5 ÷ 75 %         | is comp    | leted, the drive can work normally.                                                                                                    |  |  |  |  |  |
| Condensation                              | NO               |            | ······································                                                                                                    |  |  |  |  |  |
| Atmospheric pressure                      | 61.6 ÷ 101.3 kPa |            | WARNING: the regeneration procedure of the power bus electrolytic<br>capacitors given above is no more valid if:                                               |  |  |  |  |  |
| Recovery time (1)                         | 4 h              |            | • the time elapsed since the last regeneration is greater than 12 mo                                                                                           |  |  |  |  |  |
|                                           |                  |            | • the time elapsed since purchase is longer than 12 months and the                                                                                             |  |  |  |  |  |

After this recovery time there must be no trace of condensation, both inside and outside (well ventilated area)

## STEP 2 ELECTRICAL

RECOVERY

This section considers the different SSP models, illustrating the multiple variants of the available electrical connections. The electrical connections have to be wired according to the selected SSP code.

### MAIN CONNECTIONS - DRIVE 2.1

Drive type: 090 - 100 - 140 - 165 - 210 Drive type: 022 - 032 - 046 - 060 J1 **S1** Х3 J1 M3 0  $\bigcirc$ 1 2 1 2 3 4 5 0 3 4 5 6 7 8 9 10 11 2 13 14 <u>Ċ</u>ŧĊŧĊŧĊŧĊŧĿŧĿŧ<u>Ŀ</u>ŧĿŧĿŧĿŧĿŧĿŧĿŧĿŧ M2 M2 0  $\bigcirc$ 2 atos 🛆 atos 🛆 M1 M1 15 M4-2 000 (CAN-A) Ì 10 žΙ 1 õ M3 M4-3 (CAN-B) 15 S1 2 1 1 X1-IN (24V - IN (24V - IN) X1-IN J2 J2 X1-OUT × x1-0 (24V - OUT) BUS1 BUS2 (\*) BUS2 (\*) 1 2 3 123 Power connections - all drive types M4-2 M4-3 (CAN-A) (CAN-B) rive power supply - input (\*) type of BUS2 connectors change according to the fieldbus interface 0 otor power supply - output IN BUS2 BUS2 W PROFIBUS DP (BP) Ethernet (EH , EP) + Brake resistor connection OUT PE Connection PE and shield

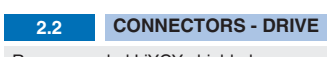

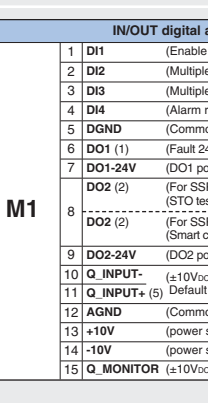

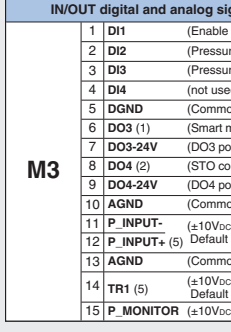

|    | No | ot used - only | for GI  |
|----|----|----------------|---------|
|    | 1  | DI1            | (do not |
|    | 2  | DI2            | (do not |
| M2 | 3  | DI3            | (do not |
|    | 4  | DI4            | (do not |
|    | 5  | GND            | (Comm   |
|    | 6  | SHIELD         | (Shield |
|    |    |                |         |

(1) DO1 and DO3 digital output with fast contact (2) DO2 and DO4 digital output with relay contact

# $\mathbf{\Lambda}$

|    |                                                        | S                                                                                                    | afe To                                                                    |
|----|--------------------------------------------------------|----------------------------------------------------------------------------------------------------|---------------------------------------------------------------------------|
|    | 1                                                      | +24V_ST01                                                                                                    | (Powe                                                                     |
|    | 2                                                      | 0V_STO1                                                                                                    | (first s                                                                  |
| S1 | 3                                                      | NC                                                                                                    | (do no                                                                    |
|    | 4                                                      | +24V_STO2                                                                                                    | (Powe                                                                     |
|    | 5                                                      | 0V_STO2                                                                                                    | (secor                                                                    |
|    |                                                        | ·                                                                                                    |                                                                           |
|    | • the con<br>• if the to f<br>• eve<br>• the automatic | RNING:<br>STO func<br>ntrol is autor<br>the STO funct<br>the 24V vo<br>en if the S<br>STO1 and<br>STO1 and<br>STO1 and<br>STO1 and | tion n<br>omation<br>nction<br>ltage<br>TO fui<br>d STC<br>VDC n<br>d STC |

# 2.3 MAIN CONNECTIONS - MOTOR

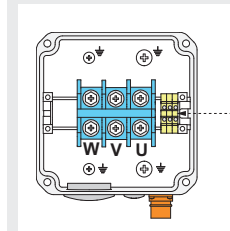

# SERVOMOTOR RESOLVER CABLE CONNECTION

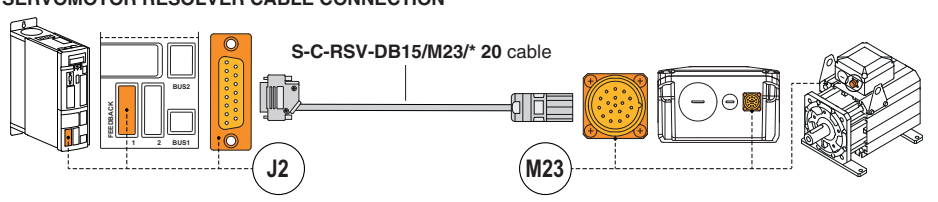

## ATTENTION

The purpose of this quickstart guide is show a logical sequence of basic operations. This guide does not cover all details or variants of Atos servopumps. All operations described in this document should be performed only by qualified personnel. Operations and images could be subject to change without notice. For further information please refer to related documentation.

### CONTACT US

Atos spa - Italy - 21018 Sesto Calende

( www.atos.com

QA100-0 - 09/2

Servomotor model:

РММ

Recommended LiYCY shielded max conductor size 1,5 mm<sup>2</sup>

1,5 mm<sup>2</sup> max 30 m - for 24VDC power supply - 0,5 mm<sup>2</sup> max 30 m - for logic

| d analog signals                                                                                                    | CANope | en (E | BC) - main - | always present (not use for NP, BP, EH, EF |
|----------------------------------------------------------------------------------------------------|--------|-------|--------------|--------------------------------------------|
| 4Vbc or disable 0Vbc) - digital input                                                                               |        | 1     | CAN_HA       | (Bus line - high)                          |
| axis selection IN0) - digital input                                                                                 | M4-2   | 2     | CAN_LA       | (Bus line - low)                           |
| axis selection IN1) - digital input                                                                                 | (3)    | 3     | CAN_GND      | (signal zero data line)                    |
| set) - digital input                                                                                                |        |       |              |                                            |
| gnd for digital input)                                                                                              | CAN    | one   | n (BC) - alv | vays present (not use for NP BP FH FP)     |
| DC or normal working OVDC) - digital output                                                                         |        | 1     | CAN HB       | (Bus line - high)                          |
| er supply 24Vbc) - input power supply                                                                               | M4-3   | 2     | CAN LB       | (Bus line - low)                           |
| vithout /D option)                                                                                                  | (3)    | 3     | CAN GND      | (signal zero data line)                    |
| suggested 24Vbc or not 0Vbc) - digital output<br>vith /D option)<br>ling active 24Vbc or not 0Vbc) - digital output | (-)    |       | OAN_OND      | (Signal 2010 data line)                    |
| er supply 24Vpc) - input power supply                                                                               |        |       | -            | PROFIBUS DP (BP)                           |
|                                                                                                    |        | 1     | SHIELD       | (do not connect)                           |
| 0 ÷ 10Vpc                                                                                                    |        | 2     | NC           | (do not connect)                           |
| and for Q MONITOR)                                                                                                  |        | 3     | LINE_B       | (Bus line B)                               |
| ply +10Vpc) - output power supply                                                                                   | DUGG   | 4     | DE           | (control's signal for repeater)            |
| ply -10Vpc) - output power supply                                                                                   | BUS2   | 5     | DGND         | (Data line and terminator signal zero)     |
| 0V = 3276.7  rcm) - analog output                                                                                   |        | 6     | +5V          | (Termination supply signal)                |
|                                                                                                    |        | 7     | NC           | (do not connect)                           |
|                                                                                                    |        | 8     | LINE_A       | (Bus line A)                               |
| als - P/Q control connections                                                                                       |        | 9     | NC           | (do not connect)                           |
| Vbc or disable 0Vbc /PQ) - digital input                                                                            |        |       |              |                                            |
| mart tuning selection IN0) - digital input                                                                          |        |       | Eth          | nernet (EH , EP) - IN/OUT                  |
| smart tuning selection IN1) - digital input                                                                         |        | 1     | TX+          | (Transmitter) - white/orange               |
| - digital input                                                                                                    |        | 2     | RX+          | (Receiver) - orange                        |
| and for digital input)                                                                                              |        | 3     | тх-          | (Transmitter) - white/green                |
| ntenance alert 24Vbc or not 0Vbc) - dig. out.                                                                       | DUOO   | 4     | NC           | (do not connect)                           |
| r supply 24Vbc) - input power supply                                                                                | BU22   | 5     | NC           | (do not connect)                           |
| pted 24Vpc or not 0Vpc) - digital output                                                                            | (4)    | 6     | BX-          | (Beceiver) - green                         |
| r supply 24Voc) - input power supply                                                                                |        | 7     | NC           | (do not connect)                           |
| gnd for P_MONITOR)                                                                                                  |        | 8     | NC           | (do not connect)                           |
| I ÷ 20mA) - analog input<br>0 ÷ 10Vbc                                                                               |        |       |              |                                            |
| gnd for transducer signal)                                                                                          | 24V    | DC    | input powe   | r supply - only for drives type 022 ÷ 060  |
| 4 ÷ 20mA) - analog input                                                                                            | ¥3     | 1     | V+_IN        | (Power supply 24Vbc) - input power supply  |
| 4 ÷ 20mA                                                                                                    | 73     | 2     | V0_IN        | (Power supply 0Vbc) - gnd power supply     |
| 10v = 019,2 bar) - analog output                                                                                    |        |       |              |                                            |
| and SHIELD connection                                                                                               | 24V    | DC    | input powe   | r supply - only for drives type 090 ÷ 210  |
| anect)                                                                                                    | X1-IN  | 1     | V+_IN        | (Power supply 24Vbc) - input power supply  |
| anect)                                                                                                    |        | 2     | V0_IN        | (Power supply 0VDc) - gnd power supply     |
| anect)                                                                                                    |        |       |              |                                            |
| anect)                                                                                                    | 24VI   | DC    | output pow   | er supply - only for drives type 090 ÷ 210 |
| and)                                                                                                    | V4 OUT | 1     | V+ OUT       | (Power supply 24Vbc) - input power supply  |
| 5/                                                                                                    | X1-001 | H     | VO OUT       | (Power supply Olyss) and power supply      |

(3) Into the control board is present a dip-switch to insert the resistor termination (120 ohm) between CAN\_H\* e CAN\_L\*.

For more information about setting CANopen dip-switch, please refer S-MAN-HW manual

(4) Perform the cables connection following the IN and OUT indications

(5) WARNING: input signals can be reconfigured between voltage and current using specific dip-switch presen inside the drive; set the dip-switch with the drive powered off and before making the electrical connections as i would not be possible to remove the cover with connectors wired (see S-MAN-HW installation manual)

| ue Off (STO)                              |
|-------------------------------------------|
| supply STO1 - 24Vbc) - input power supply |
| ety system channel)                       |
| onnect)                                   |
| supply STO2 - 24Vbc) - input power supply |
| safety system channel)                    |

nust be tested periodically as indicated in the S-MAN-HW manual to avoid the servomotor cally disabled

is not used, both channels +24V STO1 and +24V STO2 must be permanently connected

nction is not used, it is still necessary to periodically test the STO function O2 inputs must have a dedicated +24VDC feed line and given with a delay respect the voltage of X3 (consider for example a time of 1s); is not possible to connect together in parallel D2 inputs with the X3 feed line: this kind of wiring could cause failures on STO operations

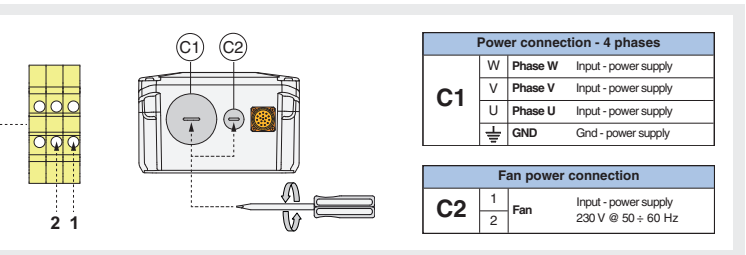

### ELECTRICAL WIRING EXAMPLES

### M1 CONNECTOR - DIGITAL / ANALOG SIGNALS

| DIGITAL INPUT - DI1 (ENABLE or DISABLE) |                         |                             |  |  |  |  |
|-----------------------------------------|-------------------------|-----------------------------|--|--|--|--|
| cabinet side                            | M1 connector<br>pin-out | D-MP drive internal circuit |  |  |  |  |
| Input - on/off signals                  |                         | DK 16K 10V                  |  |  |  |  |
| ◯━►─⊘                                   | 1                       |                             |  |  |  |  |
| ()⊳«                                    | 2                       | 3                           |  |  |  |  |
| ()⊳¢                                    | 3                       | ⊗ <sup></sup> [12.1 K ¥≠K   |  |  |  |  |
| ()⊳©                                    | 4                       | o                           |  |  |  |  |
| ⊥(0 V) O——⊘                             | 5                       |                             |  |  |  |  |

DIGITAL OUTPUT - DO1 (FAULT or NORMAL WORKING) cabinet side M1 connector pin-out D-MP drive internal circuit Output - on/off signals DO1-24V  $\longrightarrow$ 7 \_ DO1  $\frown \bullet$ 6 47 V DO2-24V ≱≠₹ 0-->-0 9 \_ DO2 8

| ANALOG INPUT - Q_INPUT (FLOW REFERENCE)         |                         |                             |  |  |  |
|-------------------------------------------------|-------------------------|-----------------------------|--|--|--|
| cabinet side                                    | M1 connector<br>pin-out | D-MP drive internal circuit |  |  |  |
| Input - analog signal<br>⊥ (0 V) ⊖ ∽ ⊘<br>⊕ → ∞ | 10<br>11                |                             |  |  |  |

### ANALOG OUTPUT - Q\_MONITOR (FLOW MONITOR) M1 connector D-MP drive internal circuit cabinet side Output - analog signal Q\_MONITOR 100 Q $\frown \bullet \bullet$ 15 AGND 12 $\perp (0 \vee) \bigcirc$

### **M3 CONNECTOR - PRESSURE TRANSDUCER**

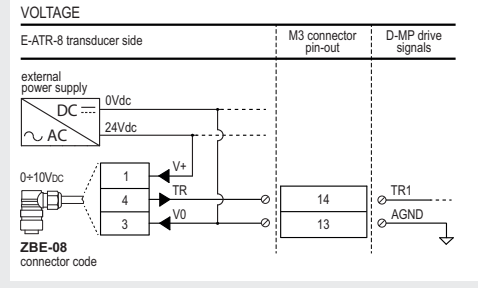

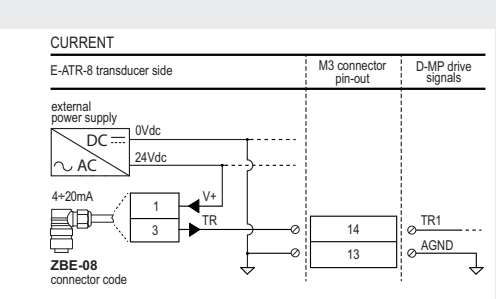

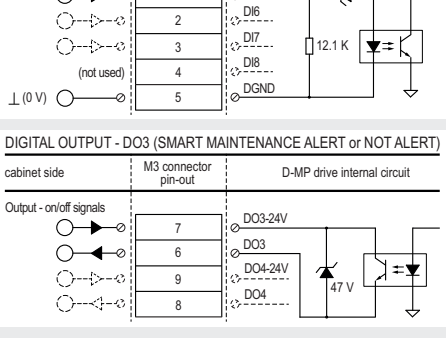

M3 CONNECTOR - DIGITAL / ANALOG SIGNALS

D-MP drive internal circuit

DI5 1.6 K

DIGITAL INPUT - DI5 (ENABLE or DISABLE P/Q CONTROL)

1

cabinet side

Input - on/off signal

 $\longrightarrow$ 

M3 connector pin-out

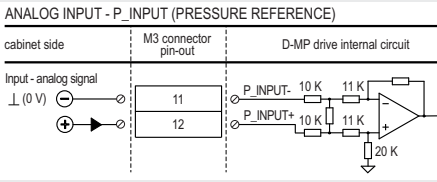

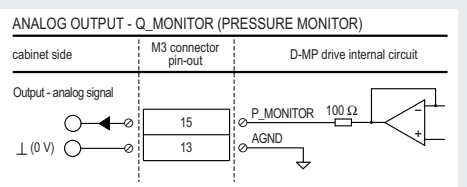

### SOFTWARE STEP 3

Firman Pizz 20/2

Crive 2500 BLast \*

Conoral Setting

 $\equiv$ 

Magnets Chec

 $(\mathbf{O})$ 

Autotuning Axis

562

Setting File

not loaded from archive

• STO digital inputs high (24V)

• Vent the pump delivery line

STO digital inputs high (24V)

· Vent the pump delivery line

• STO digital inputs high (24V)

• Enable signal low (0V)

• Enable signal low (0V)

Enable signal low (0V)

NOT MANDATORY

RECOMMENDED

MANDATORY

MANDATORY

REMARK D-MP drives are factory preset with default parameters, only few programming operations are mandatory: • perform the Smart Start-up procedure (highly suggested)

• only for drives with fieldbus interface (BC, BP, EH, EP) setup the network parameters and the source of reference signals Drive programming can be performed through S-SW-SETUP software or via fieldbus (not for NP)

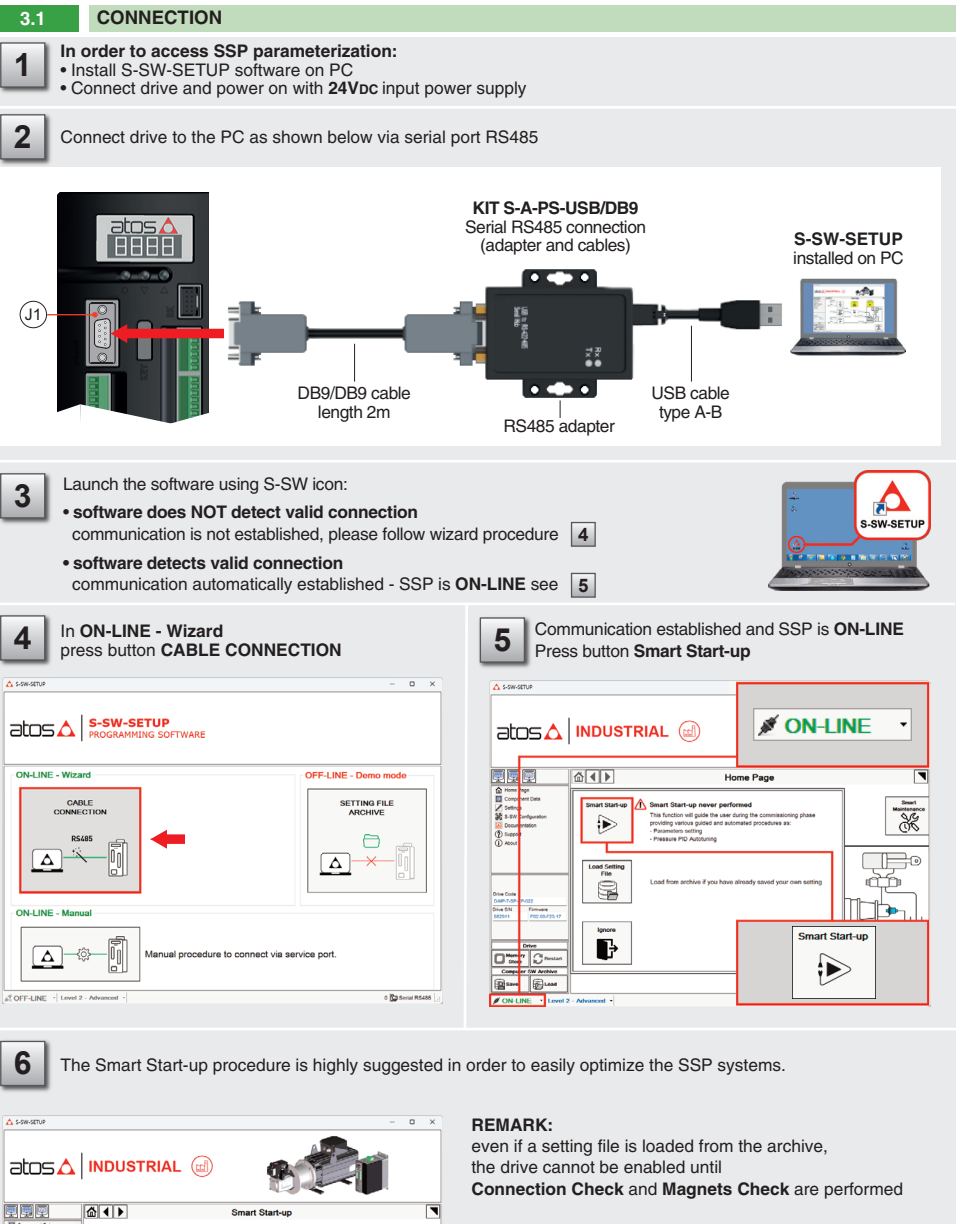

NOTE:

Setting File

MANDATORY

MANDATORY

loaded from archive

DO NOT PERFORM

• STO digital inputs high (24V)

• Vent the pump delivery line

STO digital inputs high (24V)

• Vent the pump delivery line

• Enable signal low (0V)

• Enable signal low (0V)

DO NOT PERFORM

Smart Start-up allows to optimize parameters for up to 4 axes

| Code                    | Description        |
|-------------------------|--------------------|
| A10.0                   | DC Bus Voltage to  |
| A13.1                   | STO function enab  |
| A3.0                    | Drive Output Curre |
| A10.0                   | DC Bus Voltage to  |
| A11.1<br>A11.2<br>A11.3 | DC Bus Voltage to  |
| A12.1                   | Run without Power  |
| A13.2                   | DC Bus Ripple too  |
| AT2                     | Pressure Transduc  |
|                         |                    |

### HINT ! - Wizard objects dictionary - only for BC, BP, EH, EP

Press CTRL + H on the PC keyboard to open the context help form

Move arrow on parameter (e.g. Unit) to display the objects dictionary information to access the parameter via fieldbus

### If present List, press | + to display values accepted by the parameter

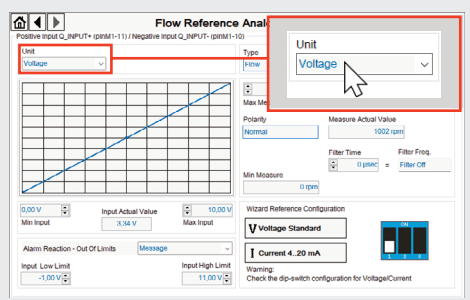

| Unit         Standard Name:           (ar stadard Varier)         Value:         Description           Description:         0x00         Value;         Description           Description:         0x01         Value;         Description           Description:         0x01         Value;         Description           Description:         0x01         Current         Description           Description:         0x01         Description:         Description:           Description:         0x01         Description:         Description:           Description:         0x01         Description:         Description:           Description:         0x01         Description:         Description:           Description:         0x01         Description:         Description:           Description:         0x01         Description:         Description:           Description:         0x01         Description:         Description:           Description:         0x01         Description:         Description:                                                                                                    |                                                              |                              |                                  |             |
|----------------------------------------------------------------------------------------------------|--------------------------------------------------------------|------------------------------|----------------------------------|-------------|
| Standard Name:         Value:         Description           Anadari vali conditati         Value:         Description           Description:         0x00         Vintage           Description:         0x00         Vintage           Index:         Sub Index:         0x01         Current           Index:         Sub Index:         0x01         Current           Index:         Sub Index:         Index Index Index         Description           Index:         Sub Index:         Sub Index:         Description           Index:         Sub Index:         Sub Index:         Description           Index::         Sub Index::         Sub Index:         Description           Index::         Sub Index::         Sub Index::         Sub Index::                                                                                                    | Unit                                                         |                              |                                  |             |
| div dadi viti condunti         Value         Description           Description         0x00         Village         0x00         Village           Flexe > RAL Andeparges > Unit         0x00         Village         0x01         Current           Moloc         5.8 b folice:         0x01         Current         0x01         Current           Moloc         5.8 b folice:         0x01         Type         0x00 [0x0]         Type           REFERENT         0x01         0x02 [0x0]         Type         0x01         Type           Object:         0x01         0x02 [0x0]         Type         0x01         Type           Object:         0x01         0x02 [0x0]         Type         0x01         Type           Object:         0x01         0x02 [0x0]         Type         0x01         Type           Object:         0x01         0x02 [0x0]         Type         0x01         Type                                                                                                    | Standard Name:                                               |                              |                                  |             |
| Description:         0x00         Viellage           Piew > Ref. Analog range > Unit         0x01         Current           Decidition:         Sub Index:         0x01         Current           Decidition:         0x00 [0x0]         Type:         1           InterGents         Control Stackion         Current         E           Index:0x2E011 - Sub Index:0x0 - Type: UNDIGNEDB - Value 00         E         E                                                                                                    | drv actual val cond unit                                     |                              | Value:                           | Description |
| Files > Ref. Andergarge > Unit         0x01         Current           boloc         Sub Index:         0x01         Current           0x0200 (1702x)         0x00 (0x)         Type         Type           NETEGER8                                                                                                    | Description:                                                 |                              | 0x00                             | Voltage     |
| Index         Sub Index           DucEdB (11782.d)         OxdD Dud           Type:                                                                                                    | Flow > Ref. Analog range > Unit                              |                              | 0x01                             | Current     |
| 0x2000 (1728a) 0x40 (bd)<br>Tyre<br>INTEGENE<br>Channel Selection<br>Disking Selection<br>Disking S | Index:                                                       | Sub Index:                   |                                  |             |
| Type:<br>IntEGER8 Onamd Stelder Onamd Stelder                                                                                                    | 0x2E06 [11782d]                                              | 0x00 [0d]                    |                                  |             |
| Channel Selection<br>Index.0x2E01 - Sub Index.0x00 - Type.UNSIGNED8 - Value.00                                                                                                    | Type:                                                        |                              |                                  |             |
| Channel Selection Index:0x2E01 - Sub Index:0x00 - Type:UNSIGNED8 - Value:00                                                                                                    | INTEGER8                                                     |                              |                                  |             |
| Index:0x2E01 - Sub Index:0x00 - Type:UNSIGNED8 - Value:00                                                                                                    | Channel Palastian                                            |                              |                                  |             |
| INDEX.0X2E01 * Sub INDEX.0X00 * Type.0NSIGNEED0 * Value.00                                                                                                    | Index:0x2E01_Sub-Index:0x00_Tu                               | nellNRICNEDR Value 00        |                                  |             |
|                                                                                                    | INDEX.0X2E01 - Sub INDEX.0X00 - Ty                           | petorivariane.cov v alue.cov |                                  |             |
|                                                                                                    |                                                              |                              | -                                |             |
| List                                                                                                    | List                                                         |                              |                                  |             |
|                                                                                                    | [L] Interface Unit                                           |                              |                                  |             |
| [L] Interface Unit                                                                                                    | Raw Value:                                                   |                              | $\smile$                         |             |
| IL] Interface Unit                                                                                                    | d: 0                                                         | h: 0x00                      |                                  |             |
| [L] Interface Unit Pare Value:  d: 0  (r. 0x00                                                                                                    |                                                              |                              |                                  |             |
| at                                                                                                    | ndex:0x2E01 - Sub Index:0x00 - Ty<br>at<br>.] Interface Unit | pe:UNSIGNED8 - Value:00      |                                  |             |
|                                                                                                    | [L] Interface Unit                                           |                              |                                  |             |
| [L] Interface Unit                                                                                                    |                                                              |                              | $\mathbf{\overline{\mathbf{U}}}$ |             |
| [L] Interface Unit                                                                                                    | Raw Value:                                                   |                              |                                  |             |
| [L] Interface Unit                                                                                                    | d: 0                                                         | h: 0x00                      |                                  |             |
| [L] Interface Unit                                                                                                    |                                                              |                              |                                  |             |

\_ Կղ NOTE: alternatively right click on any parameter

### 3.2 FIELDBUS - Network Management - only for BC, BP, EH, EP

Node, Station Alias, IP Address, Baudrate, etc.,, can be set through:

2) S-SW-SETUP software

Configuration file: EDS

Configuration file: XML

3.3 STORE

Store

3.4 BACK UP

TROUBLESHOOTING

Maintenance request

• press Save

Pump noise

Store

• press

press

All settings are assigned automatically by fieldbus maste

BC CANopen

EH EtherCAT

1) Machine central unit (master) - please refer to S-MAN-S-\*\* fieldbus protocol programming manual

### • switch to Level 2 - Advanced and browse to Network Management - Configuration to change below default settings:

| Configuration<br>C-Alopen Note<br>5<br>Speed<br>50 Kbit/sec ~ | BP PROFIBUS DP<br>Configuration file: GSD<br>Defaults:<br>Telegram 3 for SN<br>Telegram 5 for SP, SF, SL                                                                                                 | Configuration<br>Profibus Node<br>125 :                                                                                                    |
|---------------------------------------------------------------|----------------------------------------------------------------------------------------------------|----------------------------------------------------------------------------------------------------|
| Configuration<br>EtherCAT Node<br>0                           | EP PROFINET<br>Configuration file: GSDML<br>IP Address, Subnet Mask, Default Gateway<br>and Station Name are assigned<br>automatically by fieldbus master<br>(e.g. Discovery and Configuration Protocol) | Configuration           IP Address         0 . 0 . 0 . 0           Submet Mask         0 . 0 . 0 . 0           Default Gateway         0 . 0 . 0 . 0 |

• press Memory Store button and in Fieldbus Parameters press Store User button to save new setting into the drive (see 3.3) • network configuration settings will be applied at next drive power-on or pressing the Restart button

NOTE: configuration files are available in MvAtos area - www.atos.com

Parameters modifications will be stored into drive permanent memory:

button to access Drive - Memory Store window

WARNING: during drive parameters storing 八 operations, never switch-off the main powe stage to the drive: permanent drive parame ters stored into the drive may result invalid!

buttons to store Drive Parameters

Parameter modifications will be saved into PC memory:

button to access Computer SW Archive - Setting Files page, Setting File Name pop-up appears

· input a valid name into Description field and press Ok button

• presence of air; allow the SSP to run at low speed (<300rpm) flushing the oil through a relief valve present in the system and set at the lowest possible pressure: the pressure reference signal to the SSP should be higher than the relief valve pressure set

### SSP does not follow the reference signal

- 3-phase power supply not correctly connected verify the 3-phase power supply
- drive is powered off check that the 24V power supply is present on X3 connector (only for size 022, 032, 046, 060)
- Connection Check and/or Magnets Check procedure not performed see STEP 3, section 3.1 (point 6)
- STO function not enabled check that the 24V supply is present on STO pins (S1 connector)
- drive is disabled check that the 24V supply is present on enable pin (M1 connector)

O a una attiva A attiana

- wrong connection of the pressure transducer to the drive check wiring connection
- system relief valves wrong setting verify relief valves setting
- suction line wrongly connected verify suction pipe
- PC software parameters modifications are lost when drive is switched off
- parameter store operation was not performed, check store procedure see STEP 3, section 3.3
- PC software parameters modifications have no effect on the drive
- drive is OFF LINE, check connection procedure see STEP 3, section 3.1

• maintenance of the pump and/or motor is required; these information are accessible via digital signals (DO3 - M3 connector) and/or fieldbus - follow Smart Maintenance instruction via the S-SW-SETUP software and the S-MAN-SW manual

HINT! - The alarms code are shown on the drive display (see the table below for typical alarms and corrective actions)

| If the start-up sequence is not correctly executed each time the SSF<br>switched on, alarms A10.0 and A13.1 will be activated simultaneously.                                                                                                    | P is      |
|----------------------------------------------------------------------------------------------------|-----------|
| <ol> <li>Turn on the 3-phase power supply and give 24Vbc input power supp<br/>2) Wait a minimum of 200 ms and give the 2 STO digital inputs (S1 cor<br/>nector). Attention: the 2 inputs must be given with a delay &lt;50ms</li> <li>Give the enable signal (M1 connector)</li> <li>Give the reference signals (M1 and M3 connectors)</li> </ol> | oly<br>1- |
| <ol> <li>Reduce the speed reference signal &lt;2000 rpm during the phase of t<br/>machine cycle where the alarm is generated</li> <li>Check motor cables conditions and verify motor insulation</li> <li>If the problem persists contact Atos service Center</li> </ol>                                                                           | he        |
| NOTE: A3.0 alarm cannot be reset either by logic input, or via serial or<br>via fieldbus - it is necessary to restart the drive                                                                                                    |           |
| <ol> <li>Check the 3-phase power supply</li> <li>Verify the Start-up sequence – see STEP 3</li> <li>If the problem is still present add / increase the ramp time on the increasing speed reference signal</li> <li>If the problem persists contact Atos service Center</li> </ol>                                                                 |           |
| <ol> <li>Check the braking resistance is correctly connected</li> <li>If the problem is still present add / increase the ramp time<br/>(0,25s should be enough) on the decreasing speed / pressure<br/>reference signal</li> <li>If the problem persists contact Atos service Center</li> </ol>                                                   |           |
| Soft Start Introduce a delay from the PLC between power on and command enab                                                                                                    | le        |
| 1) Reduce the speed reference signal         2) Check the load         3) In extreme cases check speed loop         4) If the problem persists contact Atos service Center                                                                                                    |           |
| er Out of Limits Check the pressure transducer connection                                                                                                    |           |